# Registering On <u>www.accountsserve.com</u>

Hoover Mouse Over "My Account" Then Click "Log In"

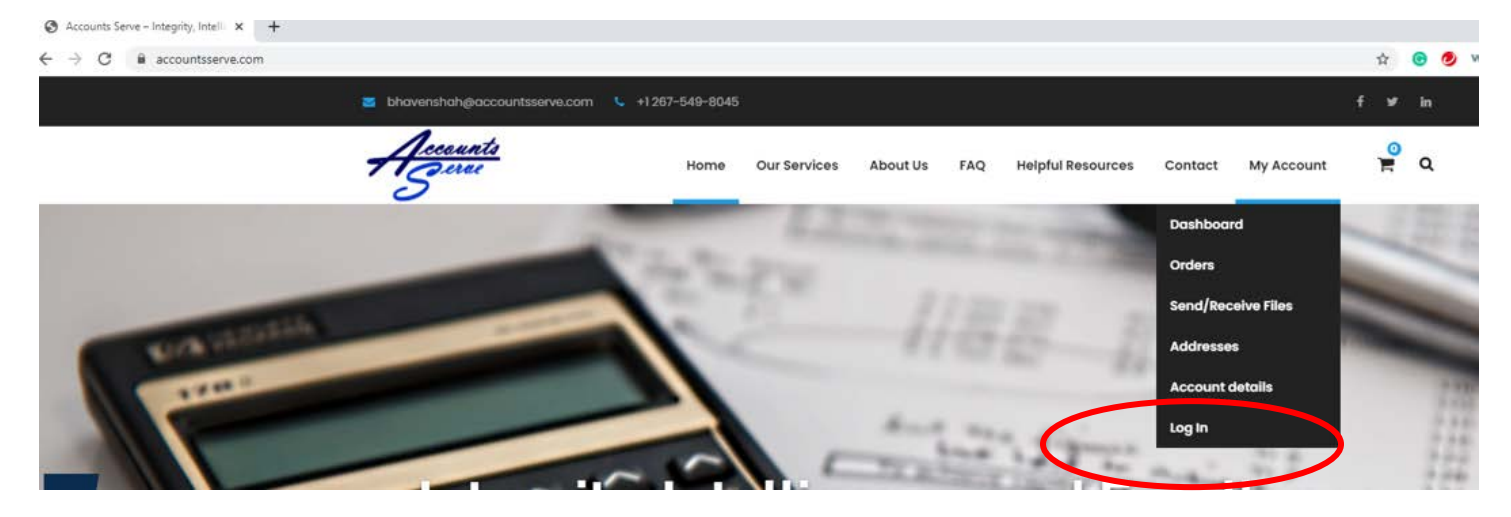

# Click "Register"

(

| Password        |                             |
|-----------------|-----------------------------|
| I'm not a robot | reCAPTCH/<br>Privacy - Term |
| Remember Me     | Log Ir                      |

### Enter "User Name" And "E-Mail"

| Register For This Site                                   |                              |
|----------------------------------------------------------|------------------------------|
| Username                                                 |                              |
| Email                                                    |                              |
| l'm not a robot                                          | reCAPTCHA<br>Privacy - Terms |
| Registration confirmation will be                        | emailed to you.<br>Register  |
| Log in   Lost your password?<br>← Back to Accounts Serve |                              |

You Will See Registration Confirmation. Please Check Your Email To Continue Registration Process

| Username or Email Address      |                              |
|--------------------------------|------------------------------|
| Password                       |                              |
|                                |                              |
| l'm not a robot                | reCAPTCHA<br>Privacy - Terms |
| Remember Me                    | Log In                       |
|                                |                              |
| Register   Lost your password? |                              |

#### Click On The Link Within Your Email To Create Your Password

|   | <ul> <li>[Accounts Serve] Your username and password info</li> </ul>                 |
|---|--------------------------------------------------------------------------------------|
|   | WordPress <wordpress@accountsserve.com><br/>To:</wordpress@accountsserve.com>        |
|   | Username:                                                                            |
|   | To set your password, visit the following address:                                   |
| < | https://www.accountsserve.com/wp-login.php?action=rp&key=Kl in=s.bhaven%40yahoo.com> |
|   | https://www.accountsserve.com/wp-login.php                                           |

### Create New Password. Password Must Be At Least 12 Characters

| Enter your new password below.                                                                                                    |                                                   |
|----------------------------------------------------------------------------------------------------|---------------------------------------------------|
|                                                                                                    |                                                   |
|                                                                                                    |                                                   |
| New password                                                                                                    |                                                   |
|                                                                                                    | ø                                                 |
| 1                                                                                                    |                                                   |
| Hint: The password should be at leas<br>characters long. To make it stronger,                                                                              | st twelve<br>, use upper                          |
| Hint: The password should be at leas<br>characters long. To make it stronger,<br>and lower case letters, numbers, and<br>like ! "? \$ % ^ & ).<br>Reset I  | st twelve<br>, use upper<br>d symbols<br>Password |
| Hint: The password should be at leas<br>characters long. To make it stronger,<br>and lower case letters, numbers, and<br>like ! " ? \$ % ^ & ).<br>Reset I | st twelve<br>, use upper<br>d symbols<br>Password |
| Hint: The password should be at leas<br>characters long. To make it stronger,<br>and lower case letters, numbers, and<br>like ! " ? \$ % ^ & ).<br>Reset I | st twelve<br>, use upper<br>d symbols<br>Password |

## See Password Confirmation Box

Your password has been reset. Log in

← Back to Accounts Serve